# 營造業管理流程電子化 線上文件送件繳交系統 操作簡易流程

登錄網址: HTTPS://CLOUDBM.NLMA.GOV.TW/CPTL/INDEX.JSP

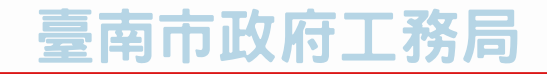

### 內政部國土管理署營造業線上申請系統送件流程說明

### **壹、**前言

內政部國土管理署為營造業管理流程電子化,整合「營造業登記線上申請丨、「承攬工程手册 數位登載丨及「營造業淨值線上申報丨,全面將營造業管理流程電子化。依據內政部國土管理署 113年12月9日國署營字第11312023051號函,已於112年建置完成「營造業線上申請系統」, 並於114年1月1日正式上線啓用。

### 貳、申請項目

營造業(土木包工業、專業營造業、綜合營造業)辦理以下業務,於114年1月1日起至線上系統 申請後紙本送件。

一、籌設許可 二、申領登記 三、變更登記 四、證册補發 六、晉升等級 七、複杳申請 八、自行停業 九、歇業登記

- 五、縣市移轉
- 十、申請復業

### 參、營造業線上申請系統送件方式:

- 一、線上系統匯出申請書簽章用印。
- 二、申請書及應檢附附件全部以PDF檔彩色掃描上傳,掃描之解析度應300dpi以上,紙本送 件掛號。(紙本免押碼)
- 三、負責人及技師需親簽文件,維持送件後至建管科親簽。(系統免上傳親簽後文件)
- 四、線上系統送件紙本送至建管科掛號。
- 五、申請項目如需檢附「承攬工程經歷表及各項證明文件」、「承攬工程竣工證明文件」不用 掃描上傳系統,僅需檢附紙本。

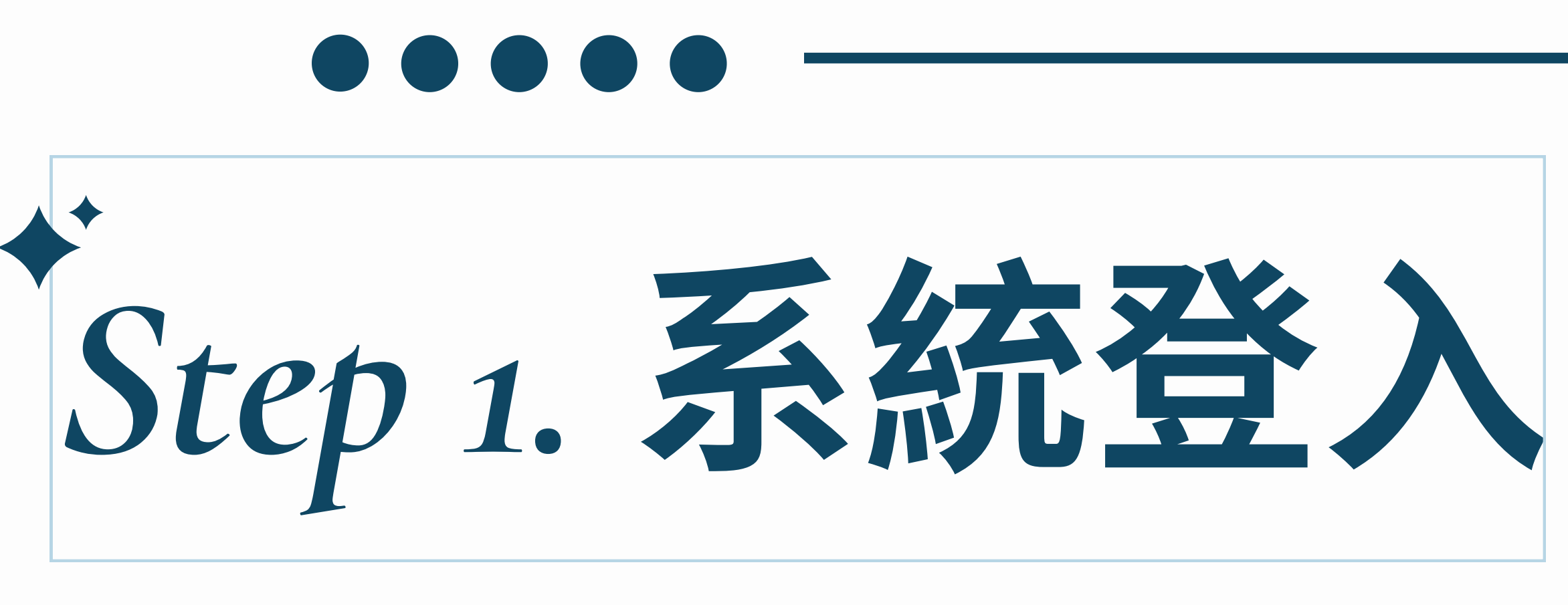

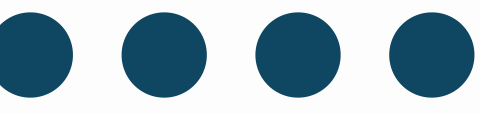

| 十帳號、權限申請                                                                                                    |               |
|----------------------------------------------------------------------------------------------------|---------------|
| 可於瀏覽器搜尋全國建築管理資<br>於主題網站中,點選全國建築管                                                                                                    | 翻系統入<br>理資訊系  |
| Google 全國建築管理資訊系統入口網                                                                                                    | × 🌷 🙃 🔍       |
| 全部 圖片 購物 影片 新聞 書籍 網頁 :更多                                                                                                    | 工具            |
| <ul> <li>         內政部國土署<br/>https://cloudbm.nlma.gov.tw:     </li> <li>         全國建築管理資訊系統入口網         【E 政府服務平台公告】電子化政府服務平臺系統更新暫停前臺服務公告。113/08/27.     </li> </ul> |               |
| 一般民眾<br>一般民眾.申請書表資訊·建築相關法規·全國建築執照存根查詢                                                                                                    |               |
| 建築行為人—公司 / 機構資料查詢<br>類別·登記證/認可證<br>全國建築管理資訊系統入口約                                                                                                    | 罔             |
| 建管業務> 営造業務> 證                                                                                                    | 照與講習>   防救災系統 |
|                                                                                                    |               |

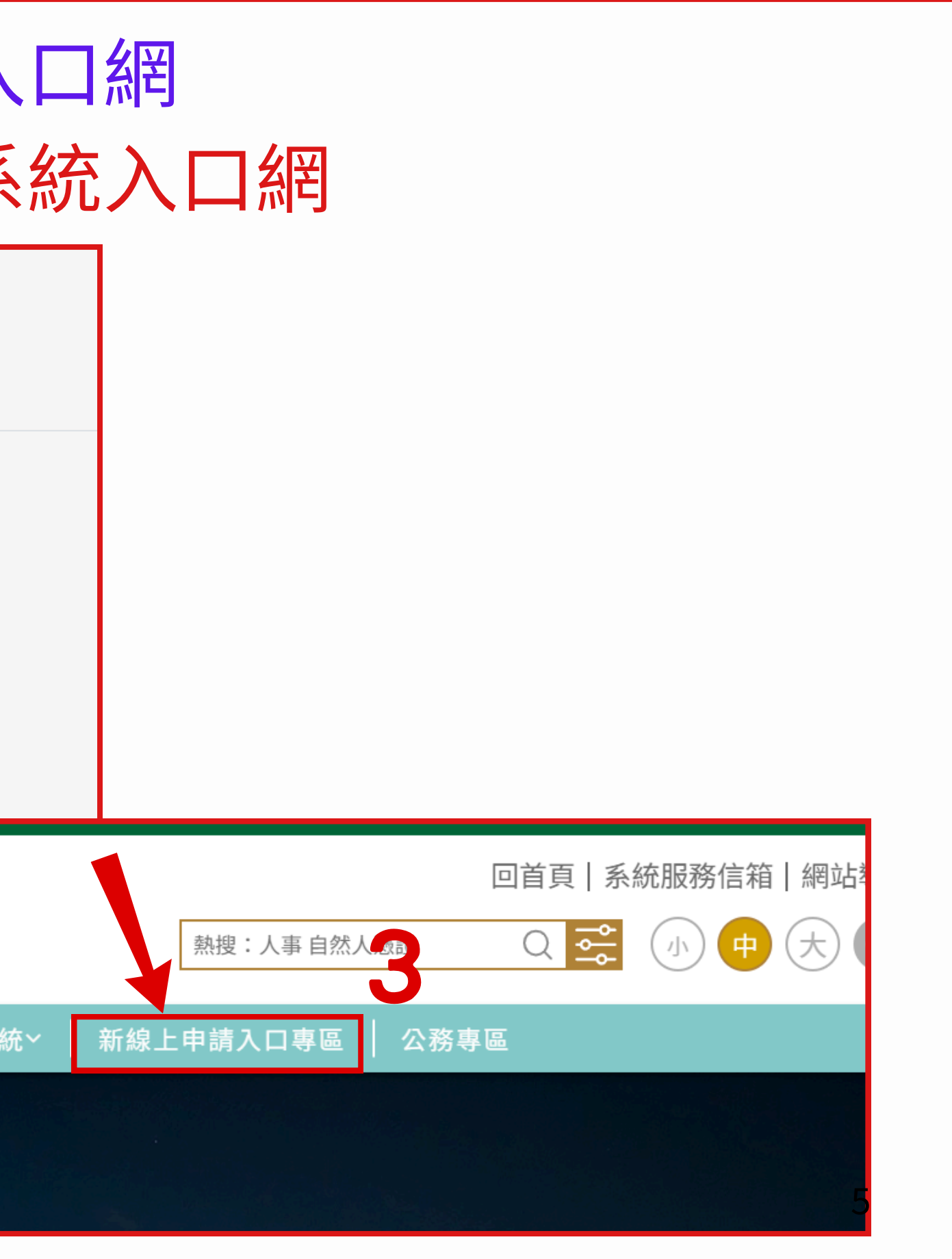

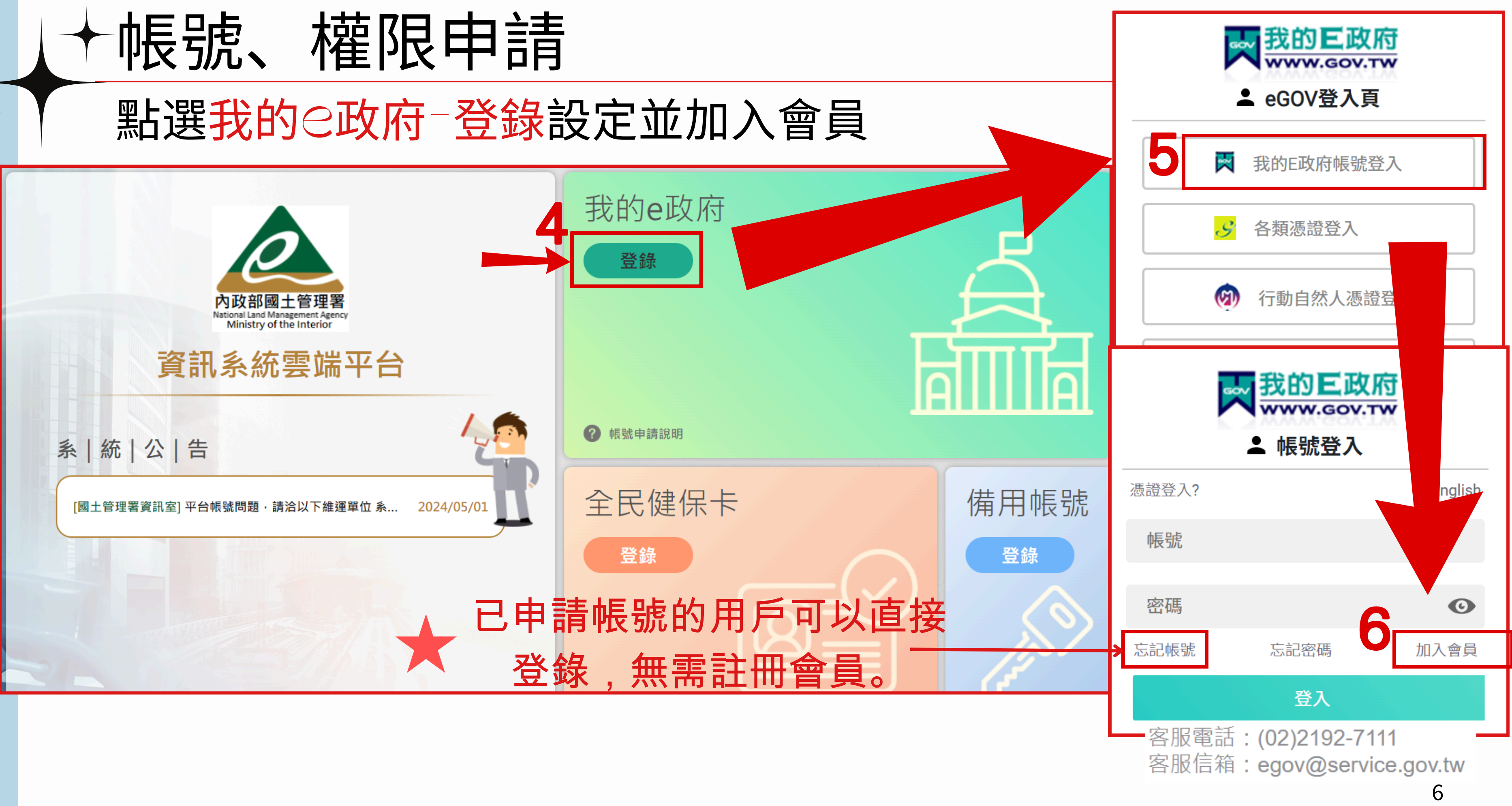

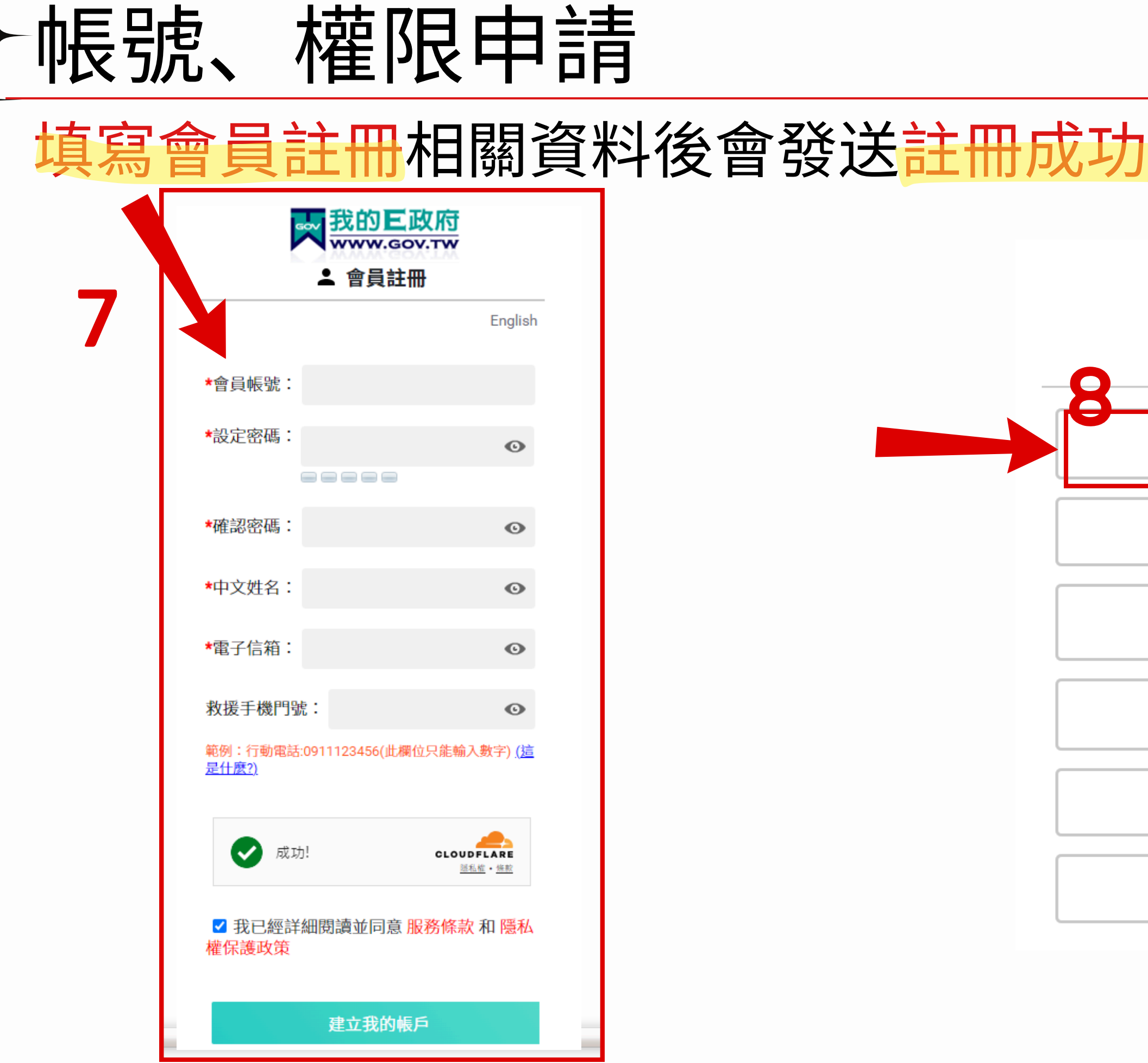

| 力通         | <mark>知信</mark> ,再重新登入      |
|------------|-----------------------------|
|            | 我的E政府<br>www.gov.tw eGOV登入頁 |
| M          | 我的E政府帳號登入                   |
| ${\cal S}$ | 各類憑證登入                      |
| Ø          | 行動自然人憑證登入                   |
| ۲          | 醫事憑證登入                      |
| f          | FACEBOOK帳號登入                |
| G          | GOOGLE帳號登入                  |

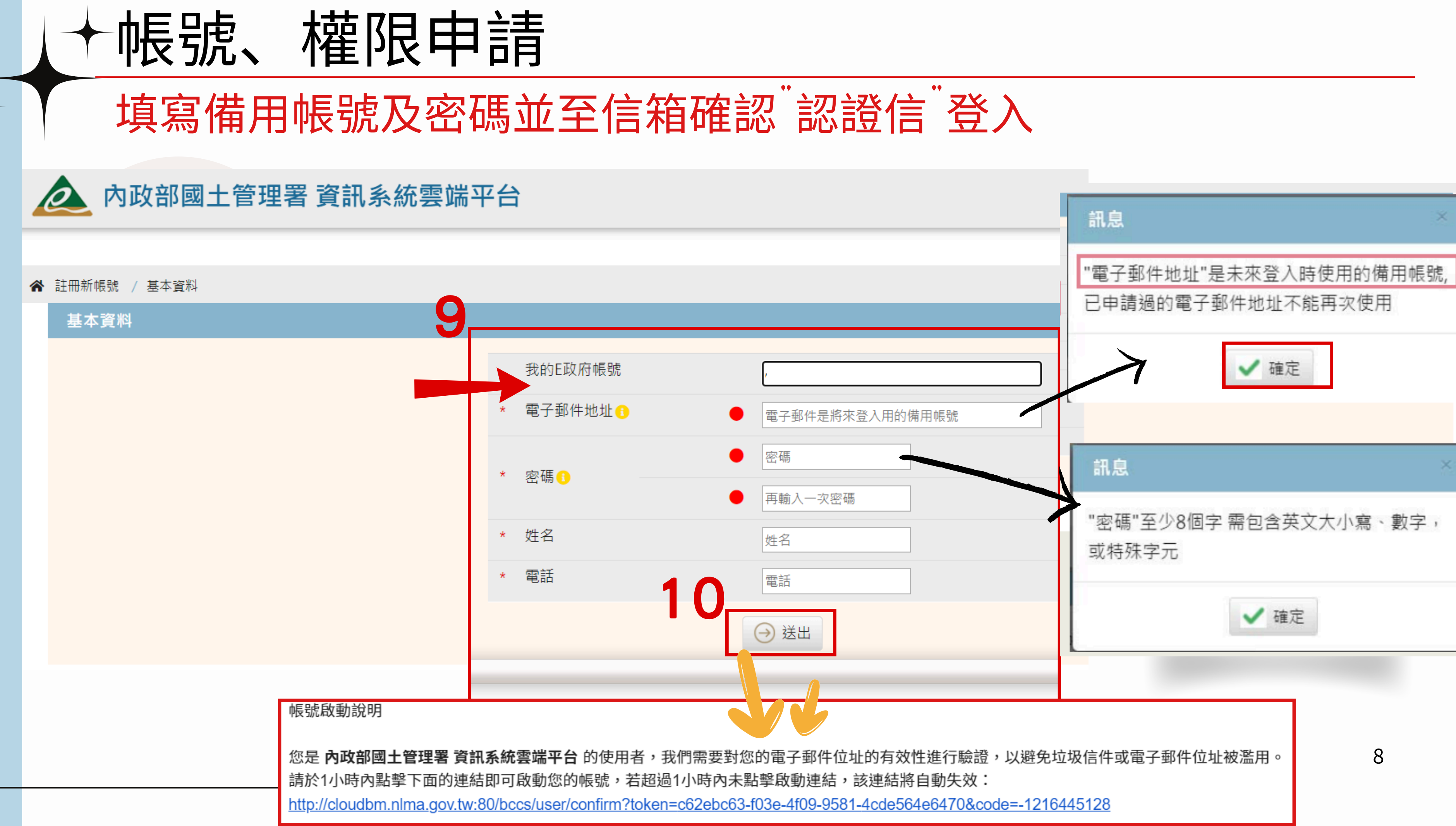

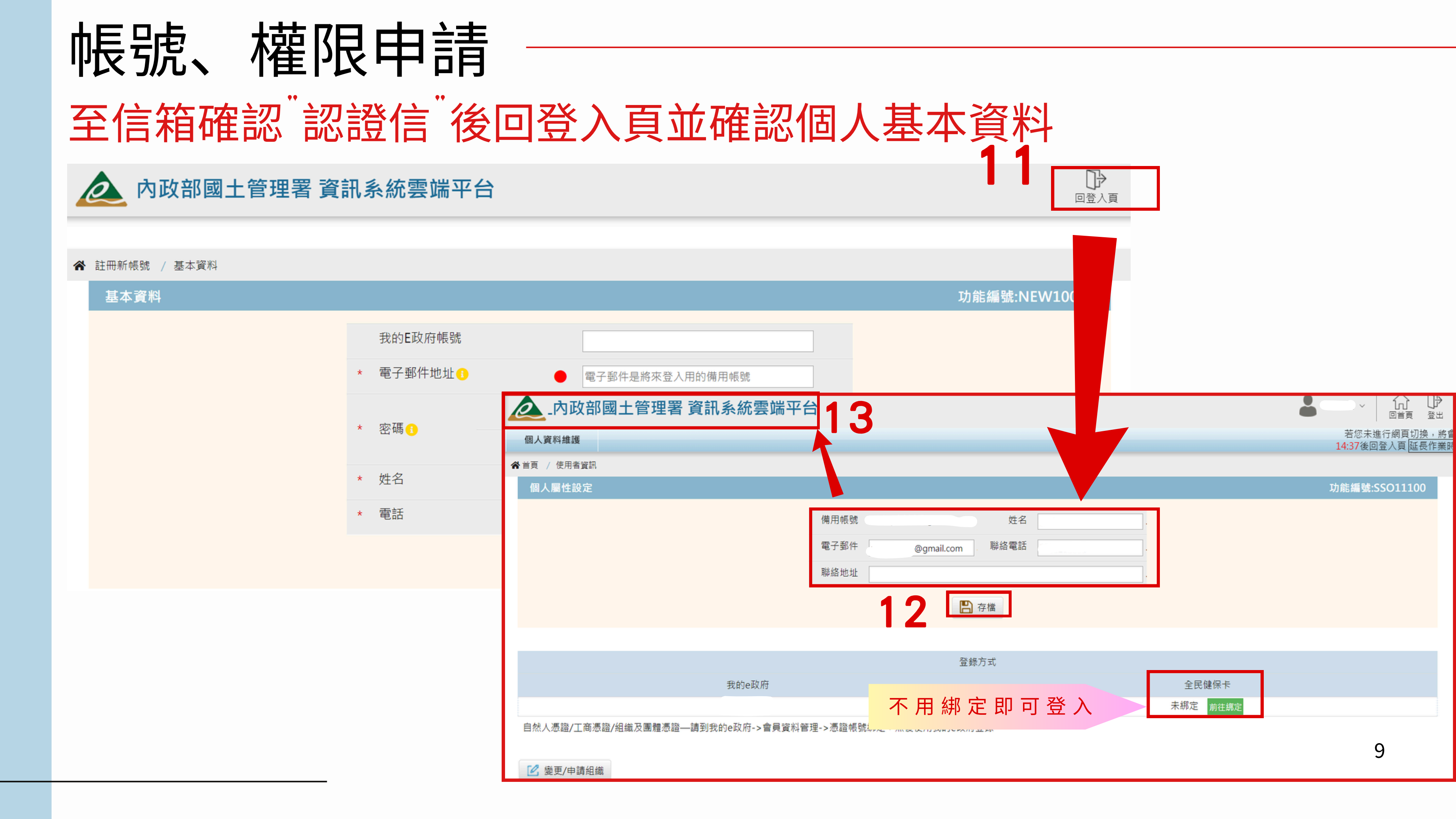

## 營造業線上申請

### 登入後先設定角色

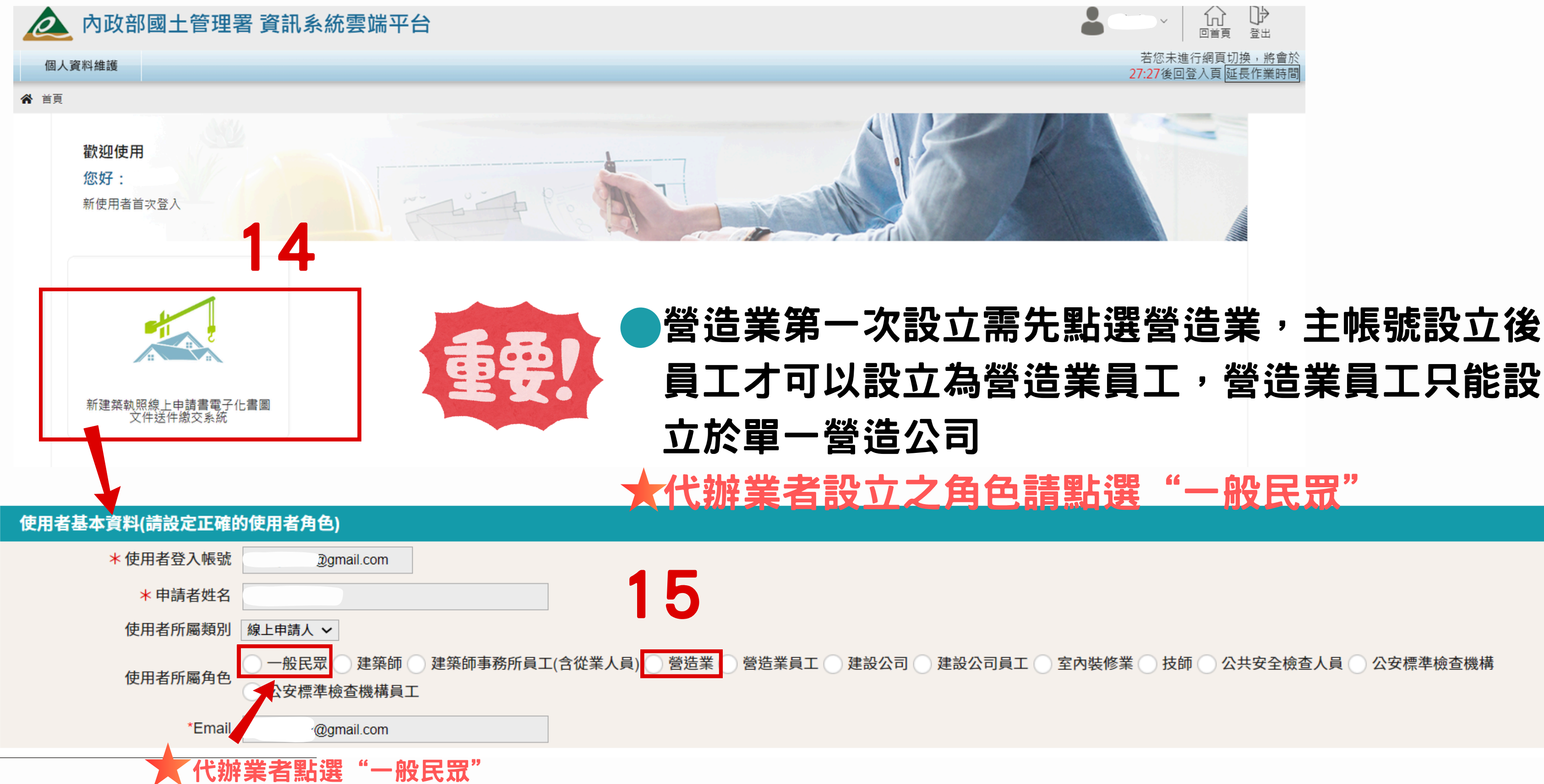

) 建設公司 🕥 建設公司員工 🕥 室內裝修業 💮 技師 🕥 公共安全檢查人員 💮 公安標準檢查機構

### 營造業線上申請 滑鼠游標停留在"營造業線上申請"再停留"綜合營造業登記",即可出現各 116 類別之申請項目,並請註冊憑證 線上申請書電子化書圖文件送件繳交系統 各類執照申請 施工相關業務申請 室內裝修申請 營造業線上申請 土木包工業登記 專業營告業登記 歡迎使用線上申請書電子化書圖文件送件繳交系統 籌設許可 許可申請 綜合營造業登記 您好: 許可展延申請 申領登記 上次登入時間2024/09/08 13:29:34 變更登記 證冊補發 縣市移轉 晉升等級 公告消息 複杳申請 序號 自行停業 1 建築師套繪圖電子製圖操作教學影片如下,請參考 https://youtu.be/vhDKHP5Tni 歇業登記 申請復業 檔案下載 下載檔案說明 格 建築師套繪圖電子製圖規範及操作說明(國土管理署) doc 書圖上傳時間及壓章位置尺寸參考圖 (國土管理署) pdf 套繪圖種子檔下載\_1111205(增加既有建物及平均坡度超過不計法空圖層) 增加dxf版種子檔 (國土管理署) zip 地籍套繪圖常見問題教學-更新 (增加空地圖層無法顯示問題) (國土管理署) pdf

|     |      |              |                            |                |            |            | 「」)<br>回首頁 | (?)<br>幫助 | ↓♪<br>登出 |    |    |
|-----|------|--------------|----------------------------|----------------|------------|------------|------------|-----------|----------|----|----|
|     |      |              |                            | 檢視使            | 同者資        | 訊          |            |           |          |    |    |
| A   |      | 12           |                            | 系統環            | 環境自我       | 檢測         |            |           |          | <  |    |
| A   | 9    | 1            | >                          | 註冊憑            | 設作業        | Į          | AIC.       |           |          |    |    |
|     |      | 憑證           | 註冊作                        | 業              |            |            |            |           |          |    |    |
| ( ( | 1    |              |                            |                |            |            |            |           |          |    |    |
|     |      | + 新          | 增                          |                |            |            |            |           |          |    | 儲存 |
|     |      | 每頁筆數<br>目前 第 | 牧 <mark>10筆</mark><br>1頁/共 | ➤ [第一頁] 1頁/共1筆 | [最末頁]      | 跳至第        |            | 自行        | 輸入       | 憑證 | 卡號 |
|     |      | 序號           | 刪除□                        | 憑證類別           |            |            | 憑證卡        | 號         |          | 訊戶 |    |
|     |      | 1            |                            | 自然人憑證 🗸        | ·          |            | 2022/03/   | 30        |          |    |    |
|     |      |              |                            |                |            |            |            |           |          |    |    |
| 式   | 更新日期 |              |                            | 朝              |            |            | 下載連結       | ī         |          |    |    |
|     | 111- | 12-05        |                            |                | <b>V</b>   | ownload N  | ow         |           |          |    |    |
|     | 112- | 06-17        |                            |                | <b>~</b> D | ownload Ne | ow .       |           |          |    |    |
|     | 112- | 11-27        |                            |                | <b>~</b> D | ownload Ne | ow .       |           |          |    |    |
|     | 113- | 04-23        |                            |                | 🐳 D        | ownload N  | ow .       |           |          | 1  | 1  |

# 營造業線上申請 —

### <del>代辦業者使用個人帳號並綁定自然人憑證,可協助送件,</del>授權書需簽名

### 及蓋章並掃瞄上傳

| 系統首頁 / 营造業線上申 | ■請 / 土木包工業登記 / 複查申請 🌪 | 2024/42/24 下午4-2    |
|---------------|-----------------------|---------------------|
| く 快速跳頁        | 案件序號                  | 2024/12/24 17:14:24 |
| 受委託憑證綁定       |                       | 17 M M              |
| 营造業基本資料       |                       | 案件主管                |
| 各類書表列印        |                       | * 文式人名              |
| 上傳附件          | * 受託人身份證              | * 受託人               |
| 檢視及送件         |                       | * 受託人納              |
|               | * 受託人姓名               | * 受託人職              |
|               | * 受託人綁定憑<br>習卡號       |                     |
|               | * 受託人聯絡電              | * 受託人聯              |
|               | 話                     | * 受託人               |
|               | * 受託人聯絡地              |                     |
|               | * 受託人聯络               |                     |
|               | Email                 |                     |
|               |                       |                     |
|               | □                     |                     |
|               |                       |                     |
|               |                       | TOP                 |

| 4                    | 營造業線上申請                              |
|----------------------|--------------------------------------|
|                      | 綜合營造業複查換證申請授權書<br>申請案件序號:[113T00132] |
| 會機關                  | 臺南市                                  |
| 身份證<br>號             |                                      |
| 人姓名                  |                                      |
| 那定憑<br>登卡號           |                                      |
| <sup>第</sup> 絡電<br>話 |                                      |
| <sup>錄</sup> 絡地<br>址 |                                      |
| 、聯絡<br>Emai          |                                      |
|                      | 1. 本授權書僅可協助委託人進行送件                   |
|                      | 該申請案件將授權給上述使用者進行系統操作送件及電子簽章          |
|                      | 受託人簽章: 委託人簽章:                        |
|                      |                                      |
|                      |                                      |

![](_page_12_Picture_0.jpeg)

# Step 2. 籌設許可設立

![](_page_12_Picture_2.jpeg)

### 營造業線上申請 籌設許可申請 新建築執照線上申請書電子化書圖文件送件繳交系統 D 施工相關業務申請 所屬員工帳號權限管理 營造業線上申請 各類執照申請 室內裝修申請 土木包工業登記 系統首頁 專業營造業登記 綜合營造業登記 籌設許可 許可申請 申領登記 許可展延作業 歡迎使用新建築執照線上申請書電子化書圖文件送件繳交系統 變更登記 您好: 台南營造業承辦 證冊補發 上次登入時間2024/09/08 13:11:49 營造業線上申請 D 各類執照申請 室內裝修申請 營造業線上申請 施工相關業務申請 公告消息 系統首頁 / 營造業線上申請 / 綜合營造業登記 / 籌設許可 / 許可申請 👚 序號 許可申請 1 操作教學影片如下,請參考 https:// 縣市 全部 ~ 營造廠名稱 案件狀態 全部 送件日期 $\sim$ 檔案下載 負責人 資本額 🔍 執行查詢 🔟 清除條件 + 許可申請 每頁筆數 10筆 🖌 [第一頁] [下一頁] [最末頁] 跳至第 🛛 1 頁 目前 第 1 頁 / 共 0 頁 / 共 0 筆

序 功能

主管機關

案件狀態

狀態日期

送件日期

許可文號

許可日期

![](_page_13_Picture_1.jpeg)

 
 2
 2
 2
 14

 營造廠名稱
 組織性 質
 負責人
 資本額
 功能

![](_page_14_Figure_0.jpeg)

# 營造業線上申請-> 籌設許可申請-專任工程人員資料

| <b>企</b> 營造業線      | 上申請                     |                                                                             |                                                          |                             |                                  |                                   |
|--------------------|-------------------------|-----------------------------------------------------------------------------|----------------------------------------------------------|-----------------------------|----------------------------------|-----------------------------------|
| 各類執照申請             | 施工相關業務申請                | 室內裝修申請 所屬員工帳號                                                               | 權限管理 營造業線上申                                              | 請                           |                                  |                                   |
| 系統首頁 / 營造業線上申請     | 青 / 綜合營造業登記 / 籌調        | 設許可 / 許可申請 🚖                                                                |                                                          |                             |                                  |                                   |
| く 快速跳頁             |                         |                                                                             |                                                          |                             | 🤤 列印申請書 📘 🕂 新                    | 所増 🔶 上一步 💽 下一步 🕞 返回清單             |
| 受委託憑證綁定<br>營造業基本資料 | 中生命                     |                                                                             | chitica (                                                |                             | <b>安</b> 州业能卫 口期 十米州 (440,00,000 |                                   |
| 專任工程人員資料           | 条件序:                    | 號 113100274                                                                 | 中萌現日常                                                    | 床 <b>古宮</b> 垣耒壽改計り          | 条件状態及日期 木达件/ 113/09/08           | 09/08                             |
| 發起人或合夥人            | 專任工程人員資料                |                                                                             |                                                          |                             | 功的                               | 能編號:cia111f200<br>功能編號:cia111f200 |
| 營業計劃               | 狀態                      | 新増 🗸                                                                        |                                                          |                             |                                  |                                   |
| 上傳附件               | * 姓名                    |                                                                             | * 出生日期(民國)                                               |                             | * 身分類別(證號) ✓                     | ▲ 登記科別                            |
| 檢視及送件              | * 人員類別                  |                                                                             |                                                          |                             | 2年工程經歴年貢                         |                                   |
|                    | * 戶籍地址                  | 【行政區】     郵遞區號     ~       【巷弄號樓】     文字巷     數字巷                           | 村里鄰     路街       弄     伤 號     - 之號                      | 段       號之號之樓     樓         | 室                                |                                   |
|                    | 同通訊地址                   | 【備註】<br>【完整地址】                                                              |                                                          |                             |                                  |                                   |
|                    | ★ 通訊地址                  | 【行政區】       郵遞區號       ~       ~         【巷弄號樓】       文字巷       數字巷       巷 | <ul> <li>✓ 村里鄰</li> <li>路街</li> <li>声 街號 - 之號</li> </ul> | 段       號之號之     樓     樓之樓之 | 室                                |                                   |
|                    | 同戶籍地址                   | 【備註】                                                                        |                                                          |                             |                                  |                                   |
|                    |                         |                                                                             |                                                          | 建立技師                        | 資料並上傳昭片及                         | 3 印 鑑                             |
|                    | 照片及印鑑                   |                                                                             |                                                          |                             |                                  |                                   |
|                    | <b>專任工程人員照片</b><br>上傳照片 | (Q)                                                                         | 專任工程人員印鑑<br>上傳圖章                                         | (Q)                         | 専任工程人員簽名 上傳簽名檔                   | 2                                 |
|                    |                         |                                                                             |                                                          |                             |                                  |                                   |

| - | <b>管运業線上申請 資ご業線上申請 資ご業線上申請 資源 2000 資源 2000 資源 2000 資源 2000 資源 2000 日本 日本</b> |                     |            |                  |          |                     |     |      |                                   |          |        |  |  |
|---|----------------------------------------------------------------------------------------------------|---------------------|------------|------------------|----------|---------------------|-----|------|-----------------------------------|----------|--------|--|--|
|   | 各類執照申請                                                                                                    | 施工相關業務申請 室          | 室內裝修申請     | 所屬員工帳號權限管理       | 營造業線上申請  |                     |     | 1    |                                   |          |        |  |  |
|   | 系統首頁 / 營造業線上申                                                                                                    | 9請 / 綜合營造業登記 / 籌設許i | 可 / 許可申請 🌱 | *                | 1        |                     |     |      |                                   |          |        |  |  |
| < | く 快速跳頁         文件編碼說明:           ① 受委託憑證綁定         1.上傳檔案格式為PDF檔案           2.檔案名稱需符合文件編碼標準:檔名開頭為該業務所屬之文件編碼_(必要), 之後可帶任一說明資訊           Fx H2400 營造業登記證書 pdf 若無法歸類則請設定為其他Fx T0000 其他 pdf 。                                                                                                    |                     |            |                  |          |                     |     |      |                                   |          |        |  |  |
|   | 宮道美基本員科<br>東在丁程人呂資料                                                                                                    | <文件編碼參考(請點我)>       |            |                  |          |                     |     |      |                                   |          |        |  |  |
|   | 發起人或合夥人                                                                                                    | 安件合品                | 442700274  |                  | ch 😫     |                     | * = |      | 安 <u>你</u> 此終卫口期 + 光供 / 442/00/00 |          |        |  |  |
|   | 營業計劃                                                                                                    | 杀 <b>许</b> 予號       | 113100274  |                  | 甲詞       | 項日 赫 <b></b> 百宮垣耒壽政 | 計刊  |      | 条件状態及口期 木达件/ 113/09/08            |          |        |  |  |
| Ì | 上傳附件                                                                                                    | 上傳附件 🙃 整批上傳         |            |                  |          |                     |     |      | 功                                 | 能編號:cia1 | 11f500 |  |  |
|   | 檢視及送件                                                                                                    | 序號 文件編碼             |            | 應檢附              | 讨文件資料    |                     | 免檢附 | 檢附結果 | 檔案說明                              | 動作       |        |  |  |
|   |                                                                                                    | 1 A0110             | 許可申請       | 書                |          |                     |     | 未上傳  |                                   | 上傳       |        |  |  |
|   | 整批上傳                                                                                                    | 2 A0211             | 綜合許可       | 可申請文件(臺南市)       |          |                     |     | 未上傳  |                                   | 上傳       |        |  |  |
|   |                                                                                                    | 3 B0400             | 營造業許       | 午可之資本額證明文件       |          |                     |     | 未上傳  |                                   | 上傳       |        |  |  |
|   |                                                                                                    | 4 B0500             | 發起人或       | 戊合夥人姓名、住所或居所、履   | 歷及認資證明文件 |                     |     | 未上傳  |                                   | 上傳       |        |  |  |
|   | 依序編號                                                                                                    | В0600               | 營業計畫       |                  |          |                     |     | 未上傳  |                                   | 上傳       |        |  |  |
|   | 可敷北ト                                                                                                    | C0700               | 負責人最       | 最近三個月內戶籍謄本       |          |                     |     | 未上傳  |                                   | 上傳       | _      |  |  |
|   |                                                                                                    | 7 C0710             | 國民身分       | }證或其他身分證明文件(含外國  | 人身分證明文件) |                     |     | 未上傳  |                                   | 上傳       |        |  |  |
|   |                                                                                                    | 8 C0720             | 外國營造       | 皆業設立登記基本資料卡(FC1) |          |                     |     | 未上傳  |                                   | 上傳       |        |  |  |
|   |                                                                                                    | 9 C0800             | 負責人半       | <b>兰身脫帽二吋照片</b>  |          |                     |     | 未上傳  |                                   | 上傳       | 17     |  |  |
|   |                                                                                                    |                     |            |                  |          |                     |     |      |                                   |          |        |  |  |

![](_page_16_Picture_1.jpeg)

## 

### 匯出文件代碼對照(txt格式)

| A0110 | 許可申請書                                     |                |            |          |  |  |  |  |
|-------|-------------------------------------------|----------------|------------|----------|--|--|--|--|
| B0400 | 營造業許可之資本額證明文件                             |                |            |          |  |  |  |  |
| B0500 | 發起人或合夥人姓名、住所或居所、履歷及認資調                    | 證明文件           | D1510      | 專任工      |  |  |  |  |
| B0600 | 營業計畫                                      |                | D1520      | 學分證      |  |  |  |  |
| C0700 | 負責人最近三個月內戶籍謄本                             |                | D1530      | 專業工業     |  |  |  |  |
| C0710 | 國民身分證或其他身分證明文件(含外國人身分證                    | 明文件)           | 13101      | 經核准      |  |  |  |  |
| C0720 | 外國營造業設立登記基本資料卡(FC1)                       |                | 10101      | 和主,你们    |  |  |  |  |
| C0800 | 負責人半身脫帽二吋照片                               |                | 10001      | <b> </b> |  |  |  |  |
| C0900 | 營業地址房屋使用執照影本或合法房屋證明文件                     |                | T0900      | 其他應      |  |  |  |  |
| C0910 | 變更使用執照                                    |                |            |          |  |  |  |  |
| C0920 | 分區使用證明影本(使用執照已註明分區使用者免                    | も附)            |            |          |  |  |  |  |
| C1010 | 房屋合法使用權利證明文件之法院公證書(營業地址之房屋,如係負責人或公司所有,免附) |                |            |          |  |  |  |  |
| C1020 | 建築改良物登記簿謄本(營業地址之房屋,不論是)                   | 負責人或公司         | ]所有皆應檢附)   |          |  |  |  |  |
| D1100 | 技師證書/建築師登記證書                              |                |            |          |  |  |  |  |
| D1110 | 技師公會會員證(專任工程人員或受委託執行綜理)                   | 施工管理為技         | (師者)       |          |  |  |  |  |
| D1200 | 專任工程人員或受委託執行綜理施工管理之建築的                    | <b>「</b> 或技師最近 | 三個月內戶籍謄本   |          |  |  |  |  |
| D1210 | 專任工程人員或受委託執行綜理施工管理之建築的                    | 「或技師最近         | 三個月內國民身分證或 | 这其他身分    |  |  |  |  |
| D1220 | 外國人擔任本國營造業專任工程人員身分證明文件                    | ŧ              |            |          |  |  |  |  |
| D1400 | 專任工程人員資格證明書(CC7)                          |                |            |          |  |  |  |  |
| D1500 | 專任工程人員服務證明書所附證明文件                         |                |            |          |  |  |  |  |
| D1510 | 專任工程人員經歷證明書所附證明文件                         |                |            |          |  |  |  |  |

![](_page_17_Picture_3.jpeg)

### 程人員經歷證明書所附證明文件 明(考試取得技師證書前修習土木建築相關課程)所附證明文件

程技術講習結訓證明(無須講習結訓證明者,免附)

### 之公司登記名稱預查表

納證明文件

檢附文件

證明文件

## 營造業線上申請-籌設許可申請-檢視及送件

![](_page_18_Figure_1.jpeg)

| \land 營造業組                               | 息卜由請             |               |                |            |                 |                         |        |                        |               |      |                  | ?          | $\mathbb{P}$ |
|------------------------------------------|------------------|---------------|----------------|------------|-----------------|-------------------------|--------|------------------------|---------------|------|------------------|------------|--------------|
|                                          |                  |               |                |            |                 |                         |        |                        |               |      | 回首頁              | 幫助         | 登出           |
| 各類執照申請                                   | 施工相關業務           | 府請 7          | 室內裝修申請         | 營造業線上申請    |                 |                         |        |                        |               |      |                  |            |              |
| 系統首頁 / 營造業線上申請 / 綜合營造業登記 / 籌設許可 / 許可申請 🌪 |                  |               |                |            |                 |                         |        |                        |               |      |                  |            |              |
| く、快速跳頁                                   | ● 洋件             |               |                |            |                 |                         |        |                        |               | Æ    |                  | 近回洋調       | <            |
| 營造業基本資料                                  |                  |               |                |            |                 |                         |        |                        |               | C    |                  | 処凹/月-      | ₽            |
| 專任工程人員資料                                 | 文件編碼記            | <u> </u>      | 1111 1117      |            |                 |                         |        | +                      | A = 0 : 44    |      |                  |            |              |
| 發起人或合夥人                                  | 1.上得福养<br>2.檔案名和 | 格式為PDF标稱需符合文件 | ब茶<br>編碼標準:檔名  | 開頭為該業務所屬   | 之文件編碼_(必        | · <mark>要)</mark> , 之後可 | 「帶任一說明 | 月資訊                    | 煎洞达           | 17-7 | 大沅               |            |              |
| 營業計劃                                     | Ex. H2400        | 」營造業登記        | 證書.pdf, 若無>    | 去歸類則請設定為身  | 其他Ex.T0900_;    | 其他.pdf。<br><文件編         | 碼參考(請點 | 出我)>                   | 4             |      |                  |            |              |
| 上傳附件                                     |                  |               |                |            |                 |                         |        |                        |               |      |                  |            |              |
| 檢視及送件                                    |                  | 案件序號 1/       | 13T00092       |            | 1               | 申請項目 綜                  | 合營造業籌調 | 設許可                    | 案件狀態及日期       | 未送件/ |                  |            |              |
|                                          |                  |               |                |            |                 |                         |        |                        |               |      |                  |            |              |
|                                          | 附件清册             |               |                |            |                 |                         |        |                        |               |      | 功能編號:cia         | 111f600    |              |
|                                          | 序號               | 文件編碼          |                | 應檢附文件資料    |                 | 免檢附                     |        |                        | 檔案說明          |      |                  |            |              |
|                                          | 1                | A0110         | 許可申請書          |            |                 | 22                      | D1510  | 專任工程人員經歷證明書所附          | 證明文件          |      | D1510_pdf_202201 | 118_145151 | 1_0000.pdf   |
|                                          | 2                | B0400         | 營造業許可之         | 資本額證明文件    |                 | 23                      | D1520  | 學分證明(考試取得技師證書前<br>證明文件 | 修習土木建築相關課程)所附 |      | D1520_pdf_202201 | 118_145151 | 1_0000.pdf   |
|                                          | 3                | B0500         | 發起人或合夥         | ,人姓名、住所或居所 | 、履歷及認資調         | 24                      | D1530  | 專業工程技術講習結訓證明(          | 無須講習結訓證明者,免附) |      | D1530_pdf_202201 | 118_145151 | 1_0000.pdf   |
|                                          | -                | B000-         | 明文件            |            |                 | 25                      | 13101  | 經核准之公司登記名稱預查表          |               |      | I3101_pdf_202201 | 18_145151  | _0000.pdf    |
|                                          | 4                | B0600         | 營業計畫           |            |                 | 26                      | T0001  | 規費繳納證明文件               |               |      | 機關核准後再檢附         |            |              |
|                                          | 5                | C0700         | 負責人最近三         | 個月內戶籍謄本    |                 | 27                      | T0900  | 其他應檢附文件                |               | 1    |                  |            |              |
|                                          | 6                | C0710         | 國民身分證或<br>明文件) | 其他身分證明文件(含 | <u>}</u> 外國人身分證 |                         |        |                        |               | 送件   |                  | 19         | 9            |
|                                          | 7                | C0720         | 外國營造業設         | 立登記基本資料卡(  | (FC1)           |                         |        |                        |               |      |                  |            |              |

![](_page_19_Picture_0.jpeg)

# Step 3. 申領登記作業

20

![](_page_20_Picture_0.jpeg)

![](_page_20_Figure_1.jpeg)

![](_page_21_Picture_0.jpeg)

| <b>く 快速跳頁</b>               |                |                                      |                 |                  |                           |         |
|-----------------------------|----------------|--------------------------------------|-----------------|------------------|---------------------------|---------|
| 者边未並少員科<br>等仕上程人具資料<br>上值附件 | 案件序號           |                                      | 申請項目            | 綜合營造業            | 申領登記                      |         |
| 檢視及送件                       | 營造業基本資         | <b>そ</b> 料                           |                 |                  |                           |         |
|                             | 發證單位           | 臺南市 🖌                                | 營造業類別           | 綜合營造業            | <ul> <li></li> </ul>      |         |
| <b>X</b>                    | * 廠商名稱         | BB營造股份有限公司                           |                 |                  |                           | 營利      |
|                             | * 組織性質         | 公司 ¥                                 | 本國/外國           | ●本國(             | 外國                        |         |
|                             | * 聯絡電話         | 02-12345678                          | 聯絡手機            | 097700100        | )1                        |         |
| • + • • • • • • • •         | * 資本額(新台<br>幣) | 現金 5600000 元 不動產                     | 0元機             | 具設備              | 0元 其他                     |         |
| 1.輸入営造                      | 實收資本額          | 56000000 元 同資本額                      |                 | -                |                           | (# A)   |
| <b>耒</b> ⊈ 平 貨 科<br>後,執行「   | ★ 營業地址         | 【行政區】 720<br>臺南市 ✓ 官田區<br>【巷弄號樓】 文字巷 | ✓ 二類里<br>弄 衖 10 | 2<br>5<br>0 - 之号 | <sup>永流自員</sup> /<br>快速跳頁 | 妹古<br>I |
| 儲存」。                        |                | 【完整地址】 720臺南市官田區二鎮里2鎮10              | 00號             |                  | 營造業基本資料                   | 料       |
| 2.系統即會                      |                |                                      |                 |                  | ✓ 專任工程人                   | 員資      |
| 開放後面的<br>百籬進行資              |                |                                      |                 |                  | ✓ 不動產及地<br>價值表            | 點       |
| 料登打。                        |                |                                      |                 | >                | ✓ 施工機具設<br>價值表            | 備       |
|                             |                |                                      |                 |                  | 上傳附件                      |         |
|                             | _              |                                      |                 |                  | 檢視及送件                     |         |

![](_page_21_Figure_2.jpeg)

![](_page_22_Picture_0.jpeg)

![](_page_22_Figure_1.jpeg)

R123456789

主任技師

701 吉南市市区小明段100號

083/09/01

王小明

701 直击市市区小明段100號

1

2

|            | 台南營道 | 造業承辦 | ~  |    | へ     | ?<br><sup>幫助</sup> |   |
|------------|------|------|----|----|-------|--------------------|---|
|            |      |      |    |    |       |                    |   |
| 增 (<br>未送件 |      | 9    | 下— | 步  | G     | 返回清                | 單 |
|            |      | 1    | 功能 | 編號 | : cia | 121f20             | 0 |
|            |      |      |    |    |       |                    |   |

### 專任工程人員資料及照片印鑑簽名檔 完成需再設定工程人員科別並勾選

| 、員貿名檔 | 资名   |    | 9   | ) |
|-------|------|----|-----|---|
|       |      |    |     | 6 |
| •     | 登記科別 |    | 大頭照 |   |
| •     | 登記科別 | IJ | 已上傳 |   |

3年以上

# 營造業線上申請 申領登記申請-不動產及地點價值表

### 条統首頁 / 綜合營造業登記 / 申領登記 🌟

| <  | 快速跳負          |     |                                        |                            |                       |       |      |                         |       | <b>5</b> | 间印 |
|----|---------------|-----|----------------------------------------|----------------------------|-----------------------|-------|------|-------------------------|-------|----------|----|
| 营  | 造業基本資料        |     |                                        |                            |                       |       |      |                         |       |          | -  |
| 專  | 王工程人員資料       | 案件  | 序號 112                                 | 2T00162                    |                       |       | ŧ    | 請項目                     | 綜合營造  | 業申領      | 登訂 |
| 1  | 不動產及地點<br>賈值表 | て動素 | 成大樓1                                   | 71 4de 4d                  |                       |       |      |                         |       |          |    |
| 1  | 施工機具設備        | 个凱庭 | 们有惟人                                   | хися <u>г</u>              |                       |       |      |                         |       |          |    |
| 1  | 賈值表           | * ) | 所有權者                                   | 王小明                        |                       |       |      |                         |       |          |    |
| 上化 | 專附件           |     |                                        | 【行政區】10                    | )5                    | 臺北市 ✔ | 松山區・ | <ul> <li>村里家</li> </ul> | 鄞     | 南京東      | 路  |
| 檢  | 視及送件          |     | July July                              | 【巷弄號樓】                     | 文字巷                   | 數字巷   | 巷    | 弄                       | 衖 234 | - 之號     | 號  |
|    |               | 地力  |                                        | 【備註】                       |                       |       |      |                         |       |          |    |
|    |               |     |                                        | 【完整地址】 105臺北市松山區南京東路5段234號 |                       |       |      |                         |       |          |    |
|    |               | て動态 | +++ == 72.0                            |                            |                       |       |      |                         |       |          |    |
|    |               | 个凱莲 | 11111111111111111111111111111111111111 |                            |                       |       |      |                         |       |          |    |
|    |               | 刪除。 | łŧ                                     | 大動業                        | 经证                    |       | 土地   | 座落段                     | 別號數或  | 全部可      | 面積 |
|    |               |     | 1/6                                    |                            | E'III 1 <del>13</del> |       | ļ,   | 身屋門牌                    | 號碼    | (平方2     | 公尺 |
|    |               |     |                                        |                            |                       |       |      |                         |       |          |    |
|    |               | ·   |                                        |                            |                       |       |      |                         |       |          |    |
|    |               |     |                                        |                            |                       |       |      |                         |       |          |    |
| _  |               |     |                                        |                            |                       |       |      |                         |       |          |    |

![](_page_23_Picture_3.jpeg)

![](_page_23_Figure_4.jpeg)

![](_page_23_Figure_5.jpeg)

### 營造業線上申請

![](_page_24_Picture_1.jpeg)

### 申領登記申請-施工機具設備價值表

条統首頁 / 綜合營造業登記 / 申領登記 🚖

![](_page_24_Figure_4.jpeg)

![](_page_24_Picture_5.jpeg)

| 書 🖪 儲存                  | €上−歩          | ┏ 下一步         | ← 返回清單       |
|-------------------------|---------------|---------------|--------------|
| 案                       | 件狀態及日<br>期 未送 | 件 / 112/09/05 |              |
|                         |               | 功能編號          | : cia121f400 |
|                         |               |               |              |
|                         |               |               |              |
|                         |               |               |              |
|                         |               |               |              |
| * 備<br>考                |               |               |              |
| 段<br>樓之 <sub>樓之</sub> , | 室             |               |              |
|                         |               |               |              |
|                         |               |               |              |
|                         |               |               |              |
| 鑑定金<br>頁(元)             | * 購置年月        | ,             | * 備考         |
|                         | _             |               |              |
| 🖌 🖪 儲存                  | €上-歩          | ☑ 下一步         | ↔ 返回清單       |

![](_page_25_Picture_0.jpeg)

![](_page_25_Figure_2.jpeg)

### 營造業線上申請 申領登記申請-檢視及送件 上傳檔案格式為PDF檔案 系統首頁 / 營造業線上申請 / 土木包工業登記 / 申領登記 🄺 快速跳頁 < ᢙ 送件 營造業基本資料 文件編碼說明: √ 不動產及地點 1.上傳檔案格式為PDF檔案 價值表 2.檔案名稱需符合文件編碼標準:檔名開頭為該業務所屬之文件編碼 (必要), 之後可帶任一說明資訊 Ex. H2400\_營造業登記證書.pdf, 若無法歸類則請設定為其他Ex.T0900\_其他.pdf。

<文件編碼參考(請點我)>

申請項目 十木包工業申領登記

| 2. 倪反达件 |      |       |                                |          |            |
|---------|------|-------|--------------------------------|----------|------------|
|         | 附件清冊 |       |                                |          |            |
|         | 序號   | 文件編碼  | 應檢附文件資料                        | 免檢附      |            |
|         | 1    | A0200 | 登記(變更登記)申請書                    |          | A0200_3951 |
|         | 2    | A0300 | 印模紙                            | <b>V</b> | 免檢附        |
|         | 3    | C0700 | 負責人最近三個月內戶籍謄本                  | <b>V</b> | 免檢附        |
|         | 4    | C0710 | 國民身分證或其他身分證明文件(含外國人身分證明文<br>件) |          | 免檢附        |
|         | 5    | C0720 | 外國營造業設立登記基本資料卡(FC1)            | 2        | 免檢附        |
|         | 6    | C0800 | 負責人半身脫帽二吋照片                    |          | 免檢附        |
|         | 7    | C0810 | 負責人履歴表                         | <b>V</b> | 免檢附        |
|         | 8    | C0820 | 負責人三年以上土木建築工程施工經驗證明文件          | <b>V</b> | 免檢附        |

✓ 施工機具設備 價值表

案件序號

各類書表列印

上傳附件

送件時系統檢核填寫資料是否完備,檢核通過將申請案件傳送至發證單位。

|                    |                                       |                                    | ⊖上−歩 | ↔ 返回清單       |  |  |  |  |
|--------------------|---------------------------------------|------------------------------------|------|--------------|--|--|--|--|
|                    |                                       |                                    |      |              |  |  |  |  |
|                    |                                       |                                    |      |              |  |  |  |  |
|                    | 案件狀態及日期                               | 未送件 / 114/01/21                    |      |              |  |  |  |  |
|                    |                                       |                                    | 功能編號 | : cia321f600 |  |  |  |  |
|                    | 横安治明                                  | }                                  |      |              |  |  |  |  |
|                    | 個来就明                                  | 10000G000000_0100606A7A_ATTCH6.pdf |      |              |  |  |  |  |
| 110000G0000000_010 | 個来就吃<br>0606A7A_ATTCH6.p              | df                                 |      |              |  |  |  |  |
| 110000G0000000_010 | 1個来戓৸<br>0606A7A_ATTCH6.p             | df                                 |      |              |  |  |  |  |
| 110000G000000_010  | 1個来戓৸:<br>0606A7A_ATTCH6.p            | df                                 |      |              |  |  |  |  |
| 110000G000000_010  | ™ॠѿҸ:<br>0606A7A_ATTCH6.p             | df                                 |      |              |  |  |  |  |
| 110000G000000_010  | ™ॠѿч <del>.</del><br>0606A7A_ATTCH6.p | df                                 |      |              |  |  |  |  |
| 110000G000000_010  | ™ॠѿч <del>,</del>                     | df                                 |      |              |  |  |  |  |
| 110000G000000_010  | ™ॠѿч:<br>0606A7A_ATTCH6.p             | df                                 |      |              |  |  |  |  |

# 營造業線上申請 申領登記申請-文件代碼

|   | 文件編碼  |                                    | F1800 |
|---|-------|------------------------------------|-------|
|   | A0200 | 登記(變更登記)申請書                        | F1900 |
|   | A0300 | 印模紙                                | F1910 |
| ĺ | C0700 | 負責人最近三個月內戶籍謄本                      | F2000 |
|   | C0710 | 國民身分證或其他身分證明文件(含外國人身分證明文件)         | G2100 |
| ľ | C0720 | 外國營造業設立登記基本資料卡(FC1)                | G2200 |
|   | C0800 | 自告人坐身股帽一吋昭片                        | G2210 |
|   | C0000 | 答罢地址反居住田劫昭影太武会注反层證明文件              | G2300 |
|   | 00900 | 宫未地址房座使用税积影争或口本房座起明又什              | G2310 |
|   | C0910 | 變更使用執照                             | 10001 |
|   | C0920 | 分區使用證明影本(使用執照已註明分區使用者免附)           | 10900 |
|   | C1010 | 房屋合法使用權利證明文件之法院公證書(營業地址之房屋,如係負責人或  | 成公司所有 |
|   | C1020 | 建築改良物登記簿謄本(營業地址之房屋,不論是負責人或公司所有皆應檢) | 附)    |
|   | D1100 | 技師證書/建築師登記證書                       |       |
|   | D1110 | 技師公會會員證(專任工程人員或受委託執行綜理施工管理為技師者)    |       |
|   | D1200 | 專任工程人員或受委託執行綜理施工管理之建築師或技師最近三個月內戶籍  | 靜一    |
|   | D1210 | 專任工程人員或受委託執行綜理施工管理之建築師或技師最近三個月內國民  | 民身分證或 |
|   | D1220 | 外國人擔任本國營造業專任工程人員身分證明文件             |       |
|   | D1300 | 專任工程人員二吋半身脫帽照片(最近一年內)              |       |
|   | D1400 | 專任工程人員資格證明書(CC7)                   |       |
|   | D1500 | 專任工程人員服務證明書所附證明文件                  |       |
|   | D1510 | 專任工程人員經歷證明書所附證明文件                  |       |
|   | D1520 | 學分證明(考試取得技師證書前修習土木建築相關課程)所附證明文件    |       |
|   | D1530 | 專業工程技術講習結訓證明(無須講習結訓證明者,免附)         |       |
|   | D1600 | 新聘專任工程人員受聘同意書                      |       |
|   |       |                                    |       |

| 原任專任工程人員在職證明或離職證明                       |
|-----------------------------------------|
| 公司或商業主管機關核發之登記證明文件正、影本各乙份               |
| 營造業不動產地點及價值表                            |
| 土地登記謄本(最近一個月地政機關核發)                     |
| 未涉及私設巷道及既成巷道之證明文件                       |
| 建築改良物登記謄本(最近一個月)                        |
| 稅捐稽徵機關課稅現值之證明                           |
| 營造業機械暨工程器具價值表                           |
| 最近三個月內具有動產、機具設備鑑定業務項目公證業或工商徵信服務業之鑑價證明文件 |
| 出售廠商開具之收據或統一發票(出廠三年內之新品)                |
| 三個月內施工機械設備之法院產權證明公證書                    |
| 公司或商業登記主管機關出具之抄錄資本形成文件                  |
| 規費繳納證明文件                                |
| 其他應檢附文件                                 |
|                                         |

与,免附)

D1610 E1700

成其他身分證明文件

![](_page_28_Picture_0.jpeg)

![](_page_28_Figure_1.jpeg)

### 

![](_page_29_Picture_0.jpeg)

### \land 線上申請書電子化書圖文件送件繳交系統

| 各類執照申請       | 施工相關業務申請           | 室內裝修申請   | 營造業線上申請              |      |
|--------------|--------------------|----------|----------------------|------|
| 系統首頁 / 營造業線」 | _申請 / 綜合營造業登記 /    | 土木包工業登記  | 4                    |      |
|              |                    | 專業營造業登記  |                      |      |
|              |                    |          | > 綜合營造業登記            | 籌設許可 |
| 歡迎使用線上       | ·申請書電子化書圖文·        | 件送件繳交系統  |                      | 申領登記 |
| 您好 :         |                    |          | Ke ATU               | 變更登記 |
| 上次登入時間20     | 025/01/21 08:49:16 |          | 18623                | 證冊補發 |
|              |                    |          | 143                  | 縣市移轉 |
|              |                    |          | 5                    | 晉升等級 |
|              |                    |          |                      | 複查申請 |
| 公告消息         |                    |          |                      | 自行停業 |
| 序號           |                    |          | 公告內容                 | 歇業登記 |
| 1 建築師        | 套繪圖電子製圖操作教學影       | 片如下, 請參考 | /outu.be/vhDKHP5Tnmc | 申請復業 |

![](_page_29_Picture_3.jpeg)

![](_page_30_Picture_0.jpeg)

![](_page_30_Figure_1.jpeg)

![](_page_31_Figure_0.jpeg)

| 請,請詳<br>資料"是            | <b>〔細檢〕</b><br>否需更 | ≦<br>IE |           |
|-------------------------|--------------------|---------|-----------|
| 🖨 列印申請書                 | 🖹 儲存               | ☑ 下一步   | 返回清單      |
| 登記                      | 案件狀態及<br>日期        | 未送件 /   |           |
| 、變更印鑑-營造業<br>F建築師)、調整資2 | ↓、變更印鑑-ƒ<br>本結構    | 夏貴人、變更印 | 國鑑-專任工程人員 |

|              | 功能編號:cia122f100     |
|--------------|---------------------|
| 營造業等級        | 丙等 🗸                |
| 營利事業統一<br>編號 |                     |
| 業務類別         | 綜理營繕工程施工及管理等整體性工作 ▼ |
| * E-mail     |                     |
| - ++ (th     |                     |

# 營造業線上申請 變更登記-變更專任工程人員

![](_page_32_Figure_1.jpeg)

|            | 74              |           |       |      |      |           |               |           |             |             |         |                                |
|------------|-----------------|-----------|-------|------|------|-----------|---------------|-----------|-------------|-------------|---------|--------------------------------|
| 頁 幫助       | Uµ∕<br>登出       |           |       |      |      |           |               |           |             |             |         |                                |
|            |                 |           |       |      |      |           |               |           |             |             | 」<br>首頁 | <ul><li>?</li><li>幫助</li></ul> |
| <b>多申請</b> | 營造              | 業線上申請     |       |      |      |           |               |           |             |             |         |                                |
|            |                 |           |       |      |      |           |               |           |             |             |         |                                |
|            |                 |           | Ē     | 〕列印申 | 請書   | + 新       | 増(            | )上一步      |             | 下一步         | € 3     | 返回                             |
|            |                 | 申請項目      | 綜合營造  | 業變更發 | き記   |           | 案件            | 制態及 月期 ラ  | 未送件 /       | 114/01/21   |         |                                |
|            |                 | 變更項目      | 變更專任  | 工程人員 |      |           |               | 100       |             |             |         |                                |
|            |                 |           |       |      |      |           |               |           | Ţ,          | 力能編號:       | cia1    | 22f2                           |
|            |                 |           |       |      |      |           |               |           |             |             |         |                                |
| 出          | 生日期             | 身         | 分證號   |      | 人員類別 |           | 工程經歷          | 歷年資       | 登書          | 記科別         | *       | 現取フ                            |
| ب<br>م     | 籍地址<br>72/01/10 |           |       |      | 主任持  | ъ         |               | 通訊地址      |             | X ≐⊐ ∡N DII | Ж       | ί±ι                            |
|            | 13/01/13        |           |       | 1.   | TIN  | 111       |               | 十以上       | 2           | 2 66 74 79  | [0]     |                                |
| 夏目 綜合      | 營造業             | 變更登記      |       |      | 案件   | 狀態及<br>日期 | 未送作           | # / 114/0 | )1/21       |             |         | ľ                              |
| 自 變更       | 專任工             | 程人員       |       |      |      |           |               |           |             |             |         |                                |
|            |                 |           |       |      |      |           |               | 功能纲       | 記録・の        | cia122f     | 200     |                                |
| 油約         | 久雷手             |           |       |      |      | 4=        | 雨雪手           | ~J 136 M  | m J//  •  • | 5141221     | ]       |                                |
| 2王#        |                 |           |       |      |      | 1.        | 」到电血          |           |             |             |         |                                |
| 身分類別       | (證號)            | ~         |       |      |      |           |               |           |             |             |         |                                |
| 工程經歷       | 歷年資             | 白         | F以上 · | 提醒:) | 專任工程 | 是人員須      | 至少 <b>2</b> 年 | 工程經歷      | 年資          | 33          |         |                                |
| * 狀態       | 態日期             | 113/10/30 |       |      |      |           |               |           |             |             |         |                                |
|            |                 |           |       |      |      |           |               |           |             |             |         |                                |